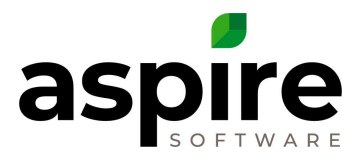

## Sending your Customer Contact an Invite to your Customer Portal

To send your customers an Invite to your Customer Portal the email can be configured on the Customer Portal tab in Application Configuration accessed in Admin.

## Prerequisites

- Customer Portal Enabled
- Bulk Email Contacts and Send Customer Portal Invitation Role Permissions

To be able to send your customers an invite to your customer portal, follow these steps:

| A | 🐠 Home            |         |                                        | Renjamin                                                                                |
|---|-------------------|---------|----------------------------------------|-----------------------------------------------------------------------------------------|
|   | To Do List        |         | i 🖗 🖗                                  | Weather 🍪                                                                               |
|   | Date 1            | Subject | Regarding                              | Chesterfield, US<br>Currently Tomorrow<br>36° F 42° F<br>Rain<br><u>View Forecast »</u> |
| ~ | Recent Activity   |         | Customer Issues<br>No issues to report | ¢                                                                                       |
|   | Beth Billing Acme |         |                                        |                                                                                         |

1. Select Contacts

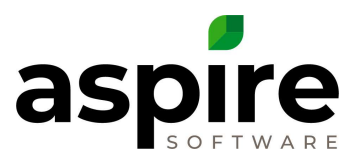

- 2. Put a checkmark in the contacts who need the Portal Invitation
- 3. Hover over the Bulk Actions Gear and select Send Customer Portal Invitation

| Search Cor | ntacts       | All Prospe      | Al Prospects [System]     |              | 🔯 🗖 😫 |
|------------|--------------|-----------------|---------------------------|--------------|-------|
| <b>1</b>   | First Name † | Last Name †     | Email                     | Mobile Phone | Notes |
|            | Aaron        | Sub Crew Leader | Aaron@acme.com            |              |       |
|            | adam         | Кау             | valid@valid.com           |              |       |
|            | dam          | Jones           | ajones@fakeemail.com      |              |       |
|            | Alfonso      | Crew Member     | Alfonso@acme.com          |              |       |
|            | Allen        | Manager         | allen@acme.com            |              |       |
|            | Andre        | Admin           | andre.admin@aspirelx.com  |              |       |
|            | Anne         | Jones           | a.jones@fakeemail.com     |              |       |
|            | Annie        | Accounting      | annie.accounting@aspirelx |              |       |
|            | Aspire       | Admin           | aspire system17@aspirely  |              |       |

## 4. Edit the template email, if needed or desired and press the Send Icon

| Bulk Email Clie             | nt Portal Invitation                                                       |   |  |  |  |  |
|-----------------------------|----------------------------------------------------------------------------|---|--|--|--|--|
| То                          | Aaron Sub Crew Leader X Adam Jones X Alen Manager X                        |   |  |  |  |  |
| Subject                     | Your link to our Customer Portal                                           | Q |  |  |  |  |
| [ContactName]               |                                                                            |   |  |  |  |  |
| Here is a link to our custo | mer portal. Signup by clicking on the following link. [CustomerPortalLink] |   |  |  |  |  |
|                             |                                                                            |   |  |  |  |  |
| <b></b>                     |                                                                            | 4 |  |  |  |  |